# SET UP DATA SOURCE USING MELSEC PROTOCOL

## In this Appendix...

| Set up data source for a device using MELSEC protocol                | К-З         |
|----------------------------------------------------------------------|-------------|
| PLC settings                                                         | К-4         |
| Select a communication protocol                                      | К-9         |
| Add variables (new, import)                                          | <b>K-11</b> |
| Manually add new variables                                           | K-11        |
| Import variables from a file (or device)                             | K-12        |
| Test variables                                                       | K-13        |
| Connecting StrideLinx to Q series Ethernet module QJ71E71-100 with N | /IELSEC     |
| Protocol                                                             | K-14        |

APPENDIX

This manual covers the StrideLinx platform available from 2017 through 2021.

For details covering the StrideLinx Cloud 2.0 platform available after April 2021, please <u>click here</u> to link to that manual.

The StrideLinx Cloud 2.0 manual includes details describing the <u>Activation Code</u> model of Data Logging, Cloud Notify and other add-on features.

For information on the migration wizard from the original platform to StrideLinx Cloud 2.0, <u>click here</u>.

# Set up data source for a device using MELSEC protocol

## Supported hardware and firmware

StrideLinx routers support Cloud Logging via MELSEC Communication in firmware 3.17 and newer, for the following Mitsubishi PLCs:

- MELSEC-L Series: LO2CPU-P\*
- MELSEC-Q Series
- MELSEC iQ-R Series: R08CPU\*
- MELSEC iQ-F Series

\* Other CPUs in this series may also be supported, but are unconfirmed.

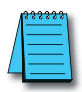

**NOTE:** Please first activate Cloud Logging or start the 30 day free trial if you haven't already.

The first step in Cloud Logging is setting up a data source. This is done by selecting a communication protocol and defining the variables. This appendix shows you how to do this for a Mitsubishi PLC in both MELSOFT GX Works2 and GX Works3.

### PLC settings

Depending on the type of Mitsubishi PLC you're using, the setup of the PLC has to be performed in either GX Works2 or GX Works3:

- L and Q series are set up using GX Works2.
- iQ-F and iQ-R series are set up using GX Works3.

### GX Works2

Setting up the CPU Module enables the PLC to communicate with an external device (i.e., your StrideLinx router). This can be done by following the next steps:

- In the Project Window, open **Parameter** > **PLC Parameter** and go to the tab **Built-in Ethernet Port Setting**.
- If you haven't already, enter an **IP address** for the CPU Module (1) and a **Subnet Mask Pattern** (usually 255.255.255.0).
- Check the option "Set Open Setting in Ethernet Configuration window" and press Ethernet Conf (2).

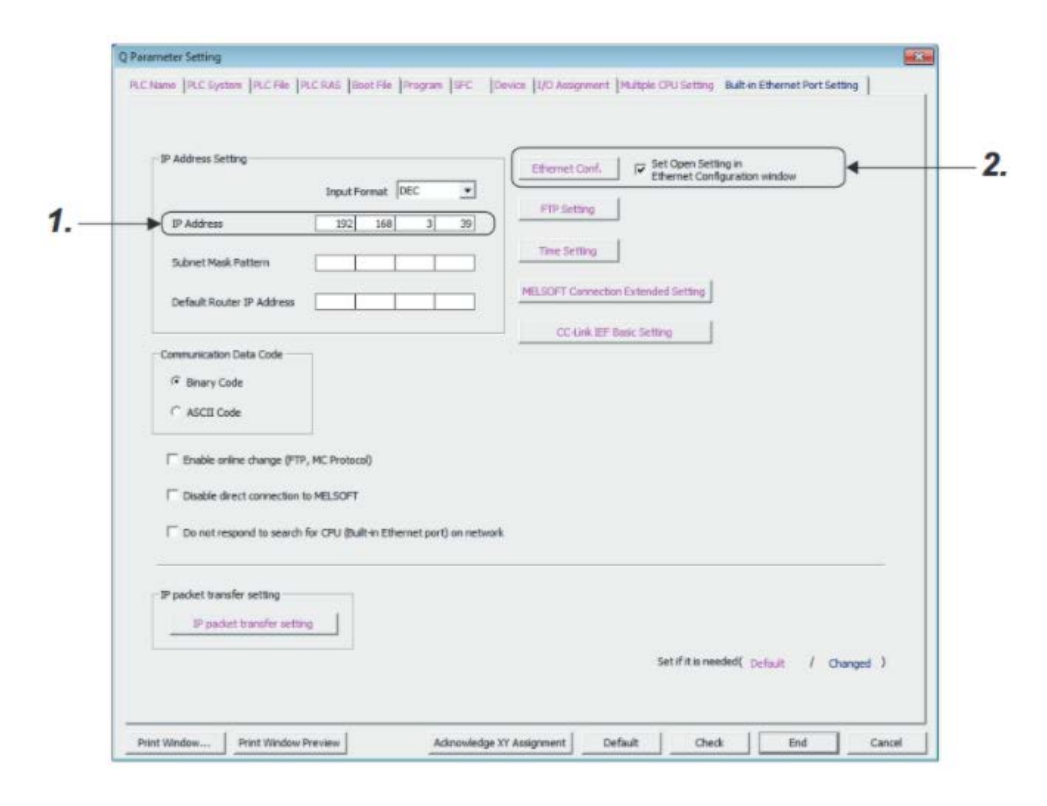

• On a new row, select protocol "TCP", select open system "MC Protocol" and choose a Host Station Port Number between 1025-4999 or 5010-65534.

| B  | uilt-in l     | Ethernet P               | ort Open Setting                                           |                     |                          |                           |                         |                                               | ×                     |
|----|---------------|--------------------------|------------------------------------------------------------|---------------------|--------------------------|---------------------------|-------------------------|-----------------------------------------------|-----------------------|
| ľ  |               |                          |                                                            |                     |                          |                           | IP Addres               | s/Port No. Input Format                       | DEC •                 |
| Ľ  |               | Protocol                 | Open System                                                | TCP Connection      | Host Station<br>Port No. | Destination<br>IP Address | Destination<br>Port No. | Start Device to S<br>Predefined Protocol Oper | Rore<br>ration Status |
|    | 1             | UDP +                    | MELSOFT Connection                                         |                     |                          |                           |                         |                                               |                       |
|    | 2             | TCP .                    | MC Protocol                                                |                     | 1025                     |                           |                         |                                               |                       |
|    | 3             |                          |                                                            |                     |                          |                           | 1                       |                                               | 13                    |
|    | 4             |                          |                                                            |                     |                          |                           |                         |                                               |                       |
| Ξ. | 5             |                          |                                                            | -                   |                          |                           | 3                       |                                               | 2                     |
| d. | 6             |                          | •                                                          | •                   |                          |                           | -                       |                                               | 12                    |
| 1  | 7             |                          |                                                            |                     |                          |                           | -                       |                                               |                       |
|    | 8             |                          |                                                            |                     |                          |                           |                         |                                               | 12                    |
|    | 9             |                          |                                                            |                     |                          |                           | -                       |                                               |                       |
|    | 10            |                          |                                                            | •                   |                          |                           |                         |                                               | 2                     |
| 4  | 11            |                          |                                                            | •                   |                          |                           |                         |                                               |                       |
|    | 12            |                          |                                                            |                     |                          |                           |                         | -                                             |                       |
|    | 23            |                          |                                                            |                     |                          |                           | -                       |                                               |                       |
|    | 14            | - 0                      |                                                            |                     |                          |                           | -                       | 1                                             |                       |
|    | 15            |                          |                                                            |                     |                          |                           |                         | -                                             | 19                    |
| s  | (") I<br>Plea | P Address<br>se enter ti | and Port No. will be displa<br>te value according to the r | ived by the selects | ed format.               | Cancel                    |                         |                                               |                       |

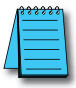

#### NOTE: TCP or UDP?

We support both the TCP and UDP protocols but recommend using TCP as this protocol is less error-prone.

Your PLC is now ready and you can continue setting up your StrideLinx router by selecting a communication protocol.

### GX Works3

Setting up the CPU Module enables the PLC to communicate with an external device (i.e., your StrideLinx router). This can be done by following the next steps:

- In the Navigation pane, go to **Parameter** > **CPU** (FX5UCPU in the example below) > **Module parameter**.
- Open the **Ethernet Port** parameters.

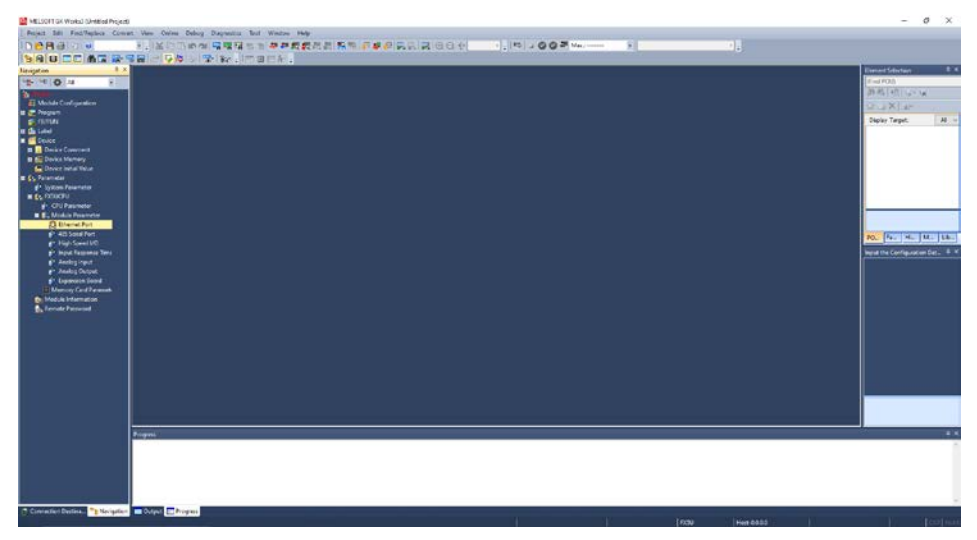

- Expand Basic Settings in the Item List and double click External Device Configuration.
- Expand Setting Item **External Device Configuration** and open the External Device Configuration window by double clicking "<**Detailed Setting**>".

| All Control and Control and Co |                                                                                                    |      |                                               | 1.1. • (Denved Selector) |                                                                                                    |  |  |  |  |
|----------------------------------------------------------------------------------------------------|----------------------------------------------------------------------------------------------------|------|-----------------------------------------------|--------------------------|----------------------------------------------------------------------------------------------------|--|--|--|--|
| 10 A 10                                                                                                    | Strag Service                                                                                                    |      | and any first of the                          |                          | WALLS CON                                                                                                    |  |  |  |  |
| and the second second                                                                                                    | Freid the Setting tiers to Search                                                                                                    |      | And the later                                 | 549                      | an Aug ( a) and a                                                                                                    |  |  |  |  |
| Person                                                                                                    |                                                                                                    | 1000 | La Patron                                     |                          | 121.2 X 141                                                                                                    |  |  |  |  |
|                                                                                                    | 70                                                                                                    |      | IF-Iddaes                                     |                          | Ospier Target: /                                                                                                    |  |  |  |  |
| Label                                                                                                    | U- Ca Base Setres                                                                                                    |      | Subset Mark                                   |                          |                                                                                                    |  |  |  |  |
| Device Common State                                                                                                    | Over Node Settings<br>COLLAR KE Basic Settings                                                                                                    |      | Owlast Oakway                                 | A1017                    |                                                                                                    |  |  |  |  |
| Dates Memory                                                                                                    | HODE/UL/TCP Settings                                                                                                    |      | CC 4-4 HF Base Sellings                       | (ee)                     |                                                                                                    |  |  |  |  |
| Davke initial Value                                                                                                    | Exercit Device Configuration                                                                                                    |      | To Los or Net to Use CC-Link ISF Basic Sering | Deze                     |                                                                                                    |  |  |  |  |
|                                                                                                    | a di signa ante                                                                                                    |      | Network Configuration Settings                | (Dealed Set up           |                                                                                                    |  |  |  |  |
| System President                                                                                                    | 41                                                                                                    |      | Rafuelt Selings                               | - Celulat Set no-        |                                                                                                    |  |  |  |  |
| ALCONO CONTRACTOR                                                                                                    |                                                                                                    |      | To have the to the structure former           | Baller                   |                                                                                                    |  |  |  |  |
| C. Module Parameter                                                                                                    |                                                                                                    |      | Dana/sageset                                  | Called Set of            |                                                                                                    |  |  |  |  |
| C Distance Post                                                                                                    | Observer Prof.     Official Prof.     Official |      | External Driver Configuration                 |                          |                                                                                                    |  |  |  |  |
| gt of taid Port.                                                                                                    |                                                                                                    |      | External Davise Cardynation                   | (Granited Section)       | 10. [fs. H. M. ]                                                                                                    |  |  |  |  |
| Pightped10                                                                                                    |                                                                                                    |      |                                               |                          |                                                                                                    |  |  |  |  |
| Rental Internation                                                                                                    |                                                                                                    |      | Section and Advance for your constants.       |                          |                                                                                                    |  |  |  |  |
|                                                                                                    |                                                                                                    |      |                                               |                          |                                                                                                    |  |  |  |  |
|                                                                                                    | 4                                                                                                    |      |                                               |                          |                                                                                                    |  |  |  |  |
|                                                                                                    | 41                                                                                                    |      |                                               |                          |                                                                                                    |  |  |  |  |
|                                                                                                    | 41                                                                                                    |      |                                               |                          |                                                                                                    |  |  |  |  |
|                                                                                                    |                                                                                                    |      | Contract Contract                             |                          |                                                                                                    |  |  |  |  |
|                                                                                                    | tartig follows                                                                                                    |      | Check names are setting a                     | AB 101                   |                                                                                                    |  |  |  |  |
|                                                                                                    |                                                                                                    |      |                                               |                          | Contraction of the local division of the local division of the loc |  |  |  |  |
|                                                                                                    |                                                                                                    |      |                                               |                          |                                                                                                    |  |  |  |  |
|                                                                                                    | Pageala                                                                                                    |      |                                               |                          | 2                                                                                                    |  |  |  |  |
|                                                                                                    | Progress                                                                                                    |      |                                               |                          | 20                                                                                                    |  |  |  |  |
|                                                                                                    | 41                                                                                                    |      |                                               |                          |                                                                                                    |  |  |  |  |
|                                                                                                    |                                                                                                    |      |                                               |                          |                                                                                                    |  |  |  |  |

K

- Expand Ethernet Device (General) in the Module List.
- Drag and drop **SLMP Connection** into the grey area. This is the MELSEC Communication Protocol.
- Select protocol "TCP" and choose a Port No. between 1025-4999 or 5010-65534.
- Save the setting by pressing **Close with Reflecting the Setting** at the top.

|                                                                                                    | R ProgRo | Ethen | ernet Confi | puration (Built-in Etherne<br>puration Edit View Close            | e with Discarding th    | e Setting: Ck | ove with Reflecting                   | the Setting                                  |                       |                             |            | _ ×                                                                                                    | election 4 |
|----------------------------------------------------------------------------------------------------|----------|-------|-------------|-------------------------------------------------------------------|-------------------------|---------------|---------------------------------------|----------------------------------------------|-----------------------|-----------------------------|------------|----------------------------------------------------------------------------------------------------|------------|
| A Monitor Configuration     Program     Program     Program     Provide Configuration     A Label     Device     Device Continent     Configuration     Configuration |          |       | No.<br>No.  | Hodel Name<br>Hodel Name<br>Hodel States<br>SUMP Connection Hodel | Communication<br>Method | Protocal      | Fixed Buffer<br>Send Rooky<br>Setting | P. Address<br>192.156.3.250<br>192.156.3.250 | C<br>Port No.<br>1025 | Sensor/Devce<br>PAC Address | tos.<br>am | Medica Edit                                                                                                    | Target:    |
| €° Input Response<br>€° Analog Input<br>F Analog Output<br>€° Expansion Boerc<br>Eliterisory Cast Rea<br>Module Information<br>Remote Research                                                                                                    | Progress | Outpu |             | ILINP Cha<br>National<br>C                                        |                         |               | _                                     |                                              |                       |                             | ,          | Costlend A Superconstrain Module A Superconstraint Module (Specification) John when specify open method by SUMP v |            |

**Apply** the new project setting.

| 90 A F                                                                                                    | Setting Service              | Set in the | 195                                                                                                    |      |  |        | 7 -d PCN/y                                                                                                    |       |
|----------------------------------------------------------------------------------------------------|------------------------------|------------|----------------------------------------------------------------------------------------------------|------|--|--------|----------------------------------------------------------------------------------------------------|-------|
| Normal Configuration<br>Property Configuration<br>Property Configuration<br>Propert | Transfer Lander States       |            | 12 Overlande Haller<br>12 Overlande Haller<br>13 Overlande Haller<br>14 Overlande<br>14 Overlande<br>15 Overlande<br>15 Overla |      |  |        | Ref. (A) (A) (A)<br>Capitr Target<br>RC. (A) (A)<br>(A) (A) (A)<br>(A) (A) (A) (A)<br>(A) (A) (A) (A) (A)<br>(A) (A) (A) (A) (A) (A)<br>(A) (A) (A) (A) (A) (A)<br>(A) (A) (A) (A) (A) (A)<br>(A) (A) (A) (A) (A) (A)<br>(A) (A) (A) (A) (A) (A)<br>(A) (A) (A) (A) (A) (A) (A) (A)<br>(A) (A) (A) (A) (A) (A) (A) (A)<br>(A) (A) (A) (A) (A) (A) (A) (A) (A) (A) | A Det |
|                                                                                                    | ter cer find head<br>Peoples |            | Check Station the Solution                                                                                                    | tu - |  | arry . |                                                                                                    |       |

Now all that's left is to write these settings to the PLC.

K-7

K

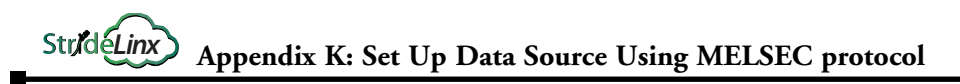

• In the top menu, press **Online** > **Write to PLC**.

| MELSOFT Gill Works3 (Untitled Project)                                                                                                    |                                     |                                                                                                    |                            |                                                                                                    | - 0 ×                                                                                                    |
|----------------------------------------------------------------------------------------------------|-------------------------------------|----------------------------------------------------------------------------------------------------|----------------------------|----------------------------------------------------------------------------------------------------|----------------------------------------------------------------------------------------------------|
| Project Mit Find Replace Convert                                                                                                    | View Drites Debug Dispectics Tool W | Andre Hidy                                                                                                    |                            |                                                                                                    |                                                                                                    |
| IN CONTRACTOR                                                                                                    | . Current Connection Distinution    | 10000000000000000000000000000000000000                                                                           | 1 1 1 1 1 0 0 P Ver. 11100 |                                                                                                    |                                                                                                    |
| NADITORTHY                                                                                                    | P And hern P.C.                     |                                                                                                    |                            |                                                                                                    |                                                                                                    |
| transfer 1.5                                                                                                    | Write to PLC                        |                                                                                                    |                            |                                                                                                    | The second second second second second second second second second second second second second second second se |
| 18-1910 A                                                                                                    | Verify with PLC.                    |                                                                                                    |                            |                                                                                                    | T-d PCN/                                                                                                    |
|                                                                                                    | Remote Operation(5) -               |                                                                                                    |                            |                                                                                                    | SV 6. (10) 12-14                                                                                                |
| ET Medale Configuration                                                                                                    | Safety FLC Operation.               |                                                                                                    |                            |                                                                                                    |                                                                                                    |
| 🖬 📰 Peyers                                                                                                    | Redundant PLC Operation(0)          |                                                                                                    |                            |                                                                                                    | THE DAY (THE                                                                                                    |
| e nimer                                                                                                    | CHI Metory Operation.               |                                                                                                    |                            |                                                                                                    | Ospier Target: Al H                                                                                             |
| a Caller                                                                                                    | Dates PLC Date.                     |                                                                                                    |                            |                                                                                                    |                                                                                                    |
| B Device Comment                                                                                                    | User Data                           |                                                                                                    |                            |                                                                                                    |                                                                                                    |
| II Down Mensory                                                                                                    | Set Ocok                            |                                                                                                    |                            |                                                                                                    |                                                                                                    |
| Device Initial Value                                                                                                    | Marchae                             |                                                                                                    |                            |                                                                                                    |                                                                                                    |
| Contract Presenter                                                                                                    | TE Payer's Malagement (Dolos).      |                                                                                                    |                            |                                                                                                    |                                                                                                    |
| Ex REACTU                                                                                                    | Watch                               |                                                                                                    |                            |                                                                                                    |                                                                                                    |
| #* CHUFmenster                                                                                                    | Use Subsetuation                    |                                                                                                    |                            |                                                                                                    |                                                                                                    |
| E E, Module Parameter                                                                                                    |                                     | and the second second second second second second second second second second second second second second second |                            |                                                                                                    |                                                                                                    |
| ES Oberrar Pint                                                                                                    |                                     |                                                                                                    |                            |                                                                                                    |                                                                                                    |
| <ul> <li>High Served V/O</li> </ul>                                                                                                    |                                     |                                                                                                    |                            |                                                                                                    | 10, (s., it., M., Uk.)                                                                                          |
| 1 logal Bequire Terrs                                                                                                    |                                     |                                                                                                    |                            |                                                                                                    | input the Configuration Col., 9 18                                                                              |
| git Analog Input                                                                                                    |                                     |                                                                                                    |                            |                                                                                                    | process of the same second                                                                                      |
| C Analog Dripel                                                                                                    |                                     |                                                                                                    |                            |                                                                                                    |                                                                                                    |
| B Mension Cond Parameters                                                                                                    |                                     |                                                                                                    |                            |                                                                                                    |                                                                                                    |
| Molds Manualan                                                                                                    |                                     |                                                                                                    |                            |                                                                                                    |                                                                                                    |
| Renots Factword                                                                                                    |                                     |                                                                                                    |                            |                                                                                                    |                                                                                                    |
| and a second second sec |                                     |                                                                                                    |                            |                                                                                                    |                                                                                                    |
|                                                                                                    |                                     |                                                                                                    |                            |                                                                                                    |                                                                                                    |
|                                                                                                    |                                     |                                                                                                    |                            |                                                                                                    |                                                                                                    |
|                                                                                                    |                                     |                                                                                                    |                            |                                                                                                    |                                                                                                    |
|                                                                                                    |                                     |                                                                                                    |                            |                                                                                                    |                                                                                                    |
|                                                                                                    |                                     |                                                                                                    |                            |                                                                                                    |                                                                                                    |
|                                                                                                    |                                     |                                                                                                    |                            |                                                                                                    |                                                                                                    |
|                                                                                                    |                                     |                                                                                                    |                            |                                                                                                    |                                                                                                    |
|                                                                                                    |                                     |                                                                                                    |                            |                                                                                                    |                                                                                                    |
| _                                                                                                    |                                     |                                                                                                    |                            |                                                                                                    |                                                                                                    |
| 2                                                                                                    | log est.)                           |                                                                                                    |                            |                                                                                                    |                                                                                                    |
|                                                                                                    |                                     |                                                                                                    |                            |                                                                                                    |                                                                                                    |
|                                                                                                    |                                     |                                                                                                    |                            |                                                                                                    |                                                                                                    |
|                                                                                                    |                                     |                                                                                                    |                            |                                                                                                    |                                                                                                    |
|                                                                                                    |                                     |                                                                                                    |                            |                                                                                                    |                                                                                                    |
|                                                                                                    |                                     |                                                                                                    |                            |                                                                                                    |                                                                                                    |
|                                                                                                    |                                     |                                                                                                    |                            |                                                                                                    |                                                                                                    |
| Connection Decema. "ENavigation                                                                                                    | Copy Pepe                           |                                                                                                    |                            |                                                                                                    |                                                                                                    |
|                                                                                                    |                                     |                                                                                                    |                            | in the second second seco |                                                                                                    |

Expand Parameter, make sure "Module Parameter" is checked, and press Execute.

| * O 4 H                | and sources supe                         |                      |            |                 |                |                                                                                                    |                      |                 |        |        |   | First PCHy                                                                                                    | 12           |
|------------------------|------------------------------------------|----------------------|------------|-----------------|----------------|----------------------------------------------------------------------------------------------------|----------------------|-----------------|--------|--------|---|----------------------------------------------------------------------------------------------------|--------------|
| had before the         | China Data Operation                     |                      |            |                 |                |                                                                                                    |                      |                 | -      |        | × |                                                                                                    |              |
|                        | Dates Sering Rated Ps                    | PCRM                 |            |                 |                |                                                                                                    |                      |                 |        |        |   | CELLA M (LAP)                                                                                                    |              |
| una:                   |                                          |                      | . 121      | diam'r.         | . 12           | A WILLIAM                                                                                                    |                      |                 |        |        |   | Chapter Target:                                                                                                    | 1            |
|                        | AND A COLOR                              | A REAL PROPERTY AND  | 1000       | - Contract      | and the second | Contraction of the local division of the local division of the loc |                      |                 |        |        |   |                                                                                                    |              |
| Device Commune         | Personation = Pelgram(F)                 | Select All           | Lippend    |                 |                |                                                                                                    |                      |                 |        |        |   |                                                                                                    |              |
|                        | Cook/Coss AR(7)                          | Decelor: All'NI      | • 0584     | at enterey      |                | Peniny Cert                                                                                                    | A Statupt/wdushada   |                 |        |        |   |                                                                                                    |              |
| boke wila take<br>anco | Pedule hank/Coto Hank                    |                      |            |                 | Censi -        | 160                                                                                                    | Last Change          | Sox (Ityte)     |        |        | 3 |                                                                                                    |              |
|                        | Section Process                          |                      | 0          |                 |                |                                                                                                    |                      |                 |        |        |   |                                                                                                    |              |
|                        | G 😰 Parancier                            |                      |            |                 |                |                                                                                                    |                      |                 |        |        |   |                                                                                                    |              |
| CPU Farmelei           | Distantia                                | sneter/Ohi Farsneter | 2          |                 |                |                                                                                                    | 306/2030 5-23-41 PM  | <b>NetORIAN</b> | ed in  | _      |   |                                                                                                    |              |
| A Distance and         | Studie Tax                               | nele:                | •          |                 |                | -                                                                                                    | 306/2020 5-54-56 PM  | Not Calculate   | nd .   | _      |   |                                                                                                    |              |
| enclisted Percent      | B Herey Ca                               | (Relatedar)          |            |                 |                |                                                                                                    | \$06/0030 1 20 51 PM | NUCRUM          | ed .   | _      |   | and the second second se | 100 1        |
| P High Speed 1/0       | ing Barrels Fas                          | ined.                |            | _               |                |                                                                                                    | 3/36/3030 5-23-31 PM | Not Caludate    | el     |        |   | PC. 18. 18.                                                                                                    | <u>[u.</u> ] |
| 1 Input Response Terre | Chabad Labert                            |                      | 0          |                 |                |                                                                                                    |                      |                 |        |        |   | input the Derivative                                                                                                    |              |
| al Analogingut         | Color Jac                                |                      | 0          | _               | _              | _                                                                                                    | 306/3030 5/22/41/94  | Netcalcale      | H.     | _      |   |                                                                                                    |              |
| Analog Chipel          | - Se Program                             |                      | 0          |                 |                | _                                                                                                    |                      |                 |        |        |   |                                                                                                    |              |
| Memory Cond Taxasire   |                                          |                      | - []       |                 | -              | -                                                                                                    | 306(2)30 1(23)4144   | NICKUM          | N .    | _      |   |                                                                                                    |              |
| And in Information     | Device More                              | a.                   | 0          |                 | -              | 1                                                                                                    |                      |                 |        | 2      |   |                                                                                                    |              |
|                        | Shallin Henner Gasach<br>Warnary Gasachy | Pagan Renau          | aras Gaada | Market Similary |                |                                                                                                    |                      |                 | -      |        |   |                                                                                                    |              |
|                        | Size Salivanter                          |                      |            |                 |                |                                                                                                    |                      |                 | 0.07mg |        |   |                                                                                                    |              |
|                        | lagerd                                   | Sea Wenne            |            |                 |                |                                                                                                    |                      |                 |        |        |   |                                                                                                    |              |
|                        | a test                                   | Pager:               | . Anto     | mailer Iria     |                | feature                                                                                                    | de la breast         |                 |        |        |   |                                                                                                    |              |
|                        | a transf                                 | R Barrow Co. C.      |            |                 |                |                                                                                                    | 1.1                  |                 |        |        |   |                                                                                                    |              |
|                        | Decase i                                 | a white day          |            |                 |                |                                                                                                    |                      |                 | 1000   |        |   |                                                                                                    |              |
|                        | 440-351 yr 140                           | Angun-               |            | natur atto      |                | ayan kan                                                                                                    | iana (annan          |                 |        |        |   |                                                                                                    |              |
|                        |                                          |                      |            |                 |                |                                                                                                    |                      | 200             |        | 11.000 | - |                                                                                                    | _            |

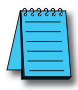

K-8

#### NOTE: TCP or UDP?

We support both the TCP and UDP protocols but recommend using TCP as this protocol is less error-prone.

Your PLC is now ready and you can continue setting up your StrideLinx router by selecting a communication protocol.

#### Select a communication protocol

First, select a communication protocol. This is the protocol that your StrideLinx router uses to communicate with the PLC.

• Go to **Devices** (1) in the main menu, select your StrideLinx router (2) open its **Services** tab (3), and press **Add service** (4).

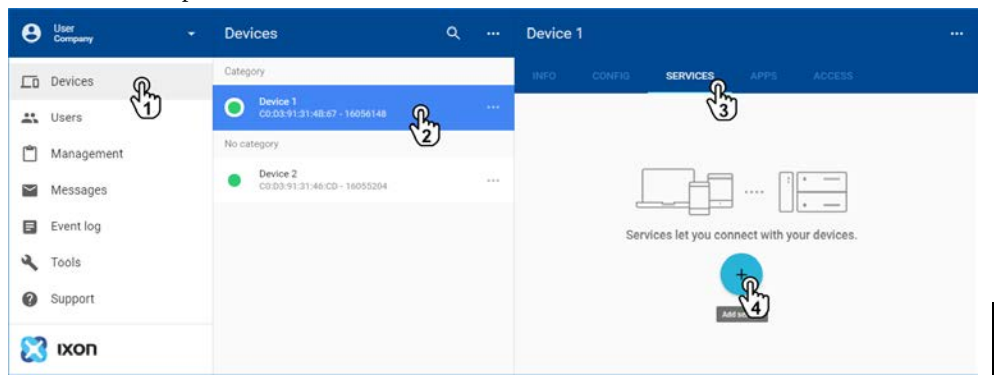

• Name the PLC (1), enter the PLC's IP address (2), and press Next (3).

| × Add service                             |      |
|-------------------------------------------|------|
| Device 1                                  |      |
| Please specify a target for this service. |      |
| Name R                                    |      |
| IP address<br>eg. 192.168.140.100         |      |
|                                           | NEXT |

• Select the **Data source** service type.

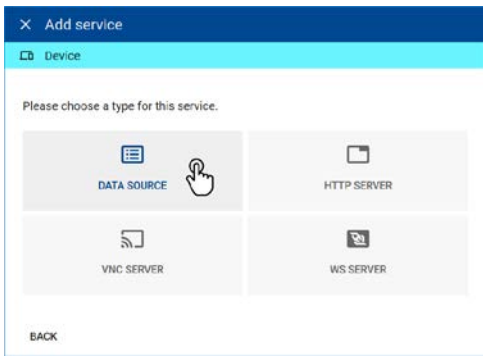

K-9

# StrideLinx Appendix K: Set Up Data Source Using MELSEC protocol

• Select "MELSEC Communication Protocol" from the drop down list and enter the following details:

| Data Source Settings                                                 |                                                                                                    |  |  |  |  |
|----------------------------------------------------------------------|----------------------------------------------------------------------------------------------------|--|--|--|--|
| Field                                                                | Description                                                                                                    |  |  |  |  |
| Port                                                                 | Enter the Port No. that you configured in your PLC.                                                                                                    |  |  |  |  |
|                                                                      | This is named "Host Station Port Number" in GX Works2.                                                                                                    |  |  |  |  |
| MELSEC Series                                                        | The Mitsubishi MELSEC PLC series to which your PLC belongs.                                                                                                    |  |  |  |  |
|                                                                      | If you're unsure, please consult the Mitsubishi website. "QnUCPU" is Mitsubishi's<br>notation for every MELSEC-Q Series PLC with CPU type Q.U.CPU, for<br>example Q04UDVCPU or Q26UDEHCPU. |  |  |  |  |
| Transport protocol                                                   | Select the same protocol that you configured in your PLC.                                                                                                    |  |  |  |  |
| Network No. and PC No.                                               | If configured in the PLC, enter the correct settings here. If not, leave the default settings.                                                                                             |  |  |  |  |
|                                                                      | Applicable when using a custom MELSEC PLC network.                                                                                                    |  |  |  |  |
| Request destination module I/O No.<br>and Request destination module | If configured in the PLC, enter the correct settings here. If not, leave the default settings.                                                                                             |  |  |  |  |
| station No.                                                          | Applicable when using a specific I/O module for communication.                                                                                                    |  |  |  |  |
| Authentication Type                                                  | The Ethernet connection in the PLC may be password protected. Enter the password or leave it empty if no password is configured on the PLC.                                                |  |  |  |  |

• Press **Add** to create the data source.

# Add variables (new, import)

Once you've added a Data Source and selected a communication protocol, you can start adding variables. This is done in the configurator tool, specifically designed to quickly **add**, **duplicate**, **import**, **export**, and **remove** variables.

- Go to **Devices** in the main menu, select your StrideLinx router, open its **Services** tab, and edit the PLC's services.
- Select **Data source** and press **Open configurator**.
- To add a variable press Add variable.

You can choose to:

- Manually add new variables
- **Import** variables from a file (or device)

## Manually add new variables

- Press Add new variable.
- Enter your variable's **name**, **type**, additional information, and press Add]. The table below contains explanatory text for each text field. Use GX Works to find these values for each variable that you want to log.

|                   | Data Tag Input Fields                         |                   |
|-------------------|-----------------------------------------------|-------------------|
| Field             | Description                                   | Example           |
| Name              | Enter a name for the variables.               | Temperature       |
| Туре              | The variable's data type                      | Unsigned word     |
| Device Type       | The variable's device type                    | D - Data register |
| Device No.        | Address in the PLC memory                     | 100               |
| Factor (optional) | Multiplies the value (leave empty if boolean) | 0.1               |
| Unit (optional)   | Displayed text behind the value               | Celsuis           |

You can easily duplicate 🗅 this variable if you're adding variables that are only slightly different. This way you only have to make small adjustments.

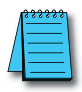

NOTE: After this next step, the config push, the device will temporarily disconnect to reconfigure its network settings and will automatically reconnect. This may take a minute.

Press Push changes in the config tab to complete the setup.

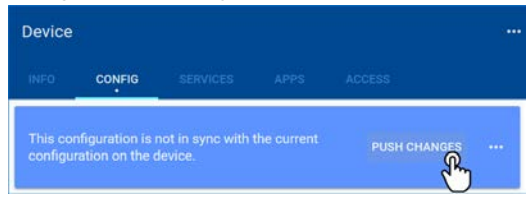

K-11

Κ

## Import variables from a file (or device)

You can easily **copy variables from one device to another** by exporting the variables and then importing them in your new device.

When you press Import from CSV-file, you'll see a browse window.

- Select a CSV file to import and press **Open**.
- When the file has been read, press Add to add all variables to your data source.

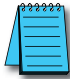

NOTE: After this next step, the config push, the device will temporarily disconnect to reconfigure its network settings and will automatically reconnect. This may take a minute.

• Finally, press **Push changes** in the config tab to complete the setup.

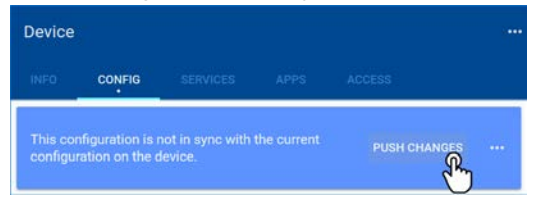

Now that you've added the variables, you can test if they're configured properly.

# **Test variables**

The test utility is used to **check if all the added variables are set correctly**. It shows the **status** of every variable and displays the variables' **latest values** if everything is configured correctly. If not, it will show an error message.

In the configurator, press **Run test**.

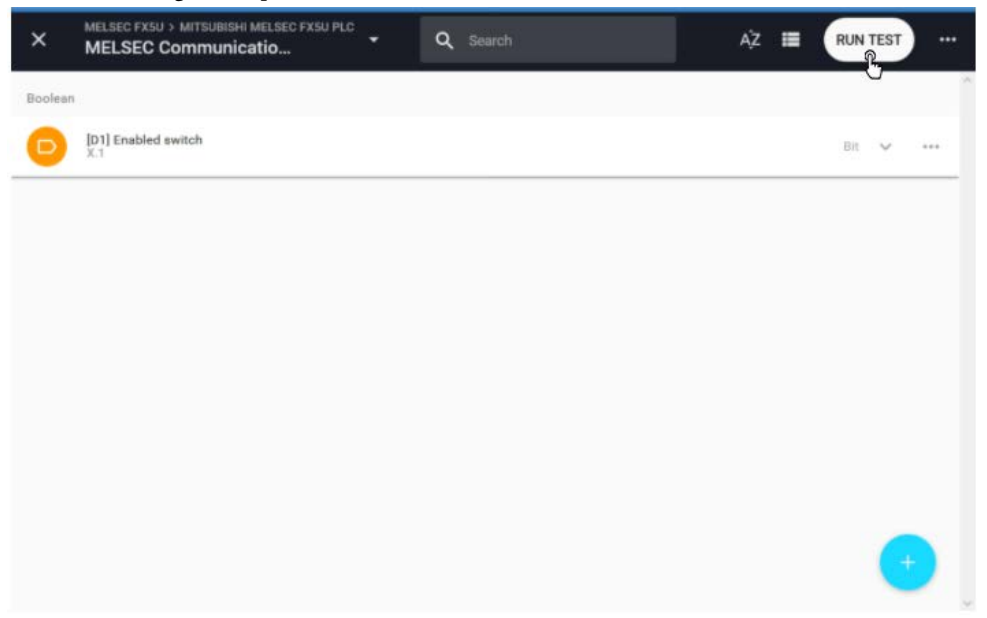

A connection will now be set up to stream the data directly to your computer, using:

- Port: 443
- Transport Protocol: TCP
- Application Protocol: WebSocket

#### Unexpected result?

If the test utility shows unexpected values, please check if the addresses and data types of all variables are entered correctly.

If you get no data at all, please also check that the above listed port and protocols are not being blocked by your computer's or company's firewall.

# Connecting StrideLinx to Q series Ethernet module QJ71E71-100 with MELSEC Protocol

| ← Edit service                                |                                        |         |
|-----------------------------------------------|----------------------------------------|---------|
| Lo Chris ADC Router2                          |                                        |         |
| Protocol* a<br>MELSEC Communication Protocol  | Port* b                                |         |
| CPU* C<br>Q (other CPU types)                 | Transport protocol*                    | •       |
| Network No.* e                                | PC No.* 1<br>FF                        |         |
| Request destination module I/O No.* 9<br>03FF | Request destination module station No. |         |
| Authentication type * None                    |                                        | *       |
|                                               |                                        |         |
|                                               |                                        |         |
|                                               | o variables                            |         |
| REMOVE                                        | CANCEL                                 | CONFIRM |

- a. Choose the MELSEC Communication Protocol
- b. The port number needs to match the "Host station Port No." field in the "Open settings" dialog described later in this document. NOTE: the value configured in StrideLinx platform is in decimal format but the value in the Mitsubishi programming software is in Hex format. So in the example above, using a value of 2050 here should be 0802 in the Mitsubishi programming software.
- c. Choose the "Q (other CPU types)" option.
- d. Choose TCP transport protocol.
- e. Use a value of 0 for the "Network Number".
- f. Leave the default value of FF for the "PC number".
- g. Leave the default value of 03FF for the "Request destination module I/O No".
- h. Use a value of 0 for the "Request destination module station No".

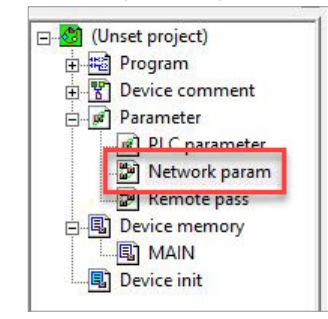

Module setup in the Mitsubishi programming software:

• Double click on the "Network param" option on the left-hand side tree under the "Parameter" section of the project. This will generate a new dialog box.

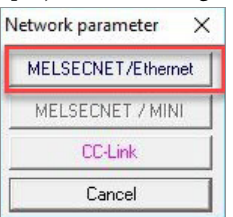

• Select the "MELSECNET/Ethernet" option in the "Network parameter" dialog.

|                  | Module 1                     |   |
|------------------|------------------------------|---|
| Network type     | Ethernet 🗸                   | 1 |
| Starting I/O No. | 0000                         | 1 |
| Network No.      |                              |   |
| Total stations   |                              | Τ |
| Group No.        | (                            | Ţ |
| Station No.      |                              | Π |
| Mode             | On line 👻                    |   |
|                  | Operational settings         |   |
|                  | Initial settings             | L |
|                  | Open settings                |   |
|                  | Router relay parameter       |   |
|                  | Station No.<->IP information |   |
|                  | FTP Parameters               |   |
|                  | E-mail settings              |   |
|                  | Interrupt settings           | Г |

• Configure the settings as shown in the dialog above.

K-15

# Strid Linx Appendix K: Set Up Data Source Using MELSEC protocol

• Next, click on the "Operational settings" button to open a new dialog.

| Communication data code<br>Ginary code<br>Ci ASCII code  | Initial timing Do not wait for OPEN (Communications impossible at STOP time) Always wait for OPEN (Communication possible at STOP time) |                                                       |  |  |
|----------------------------------------------------------|----------------------------------------------------------------------------------------------------|-------------------------------------------------------|--|--|
| IP address<br>Input format DEC.<br>IP address 10         | 11 0 156                                                                                                    | Send frame setting<br>© Ethernet(V2.0)<br>© IEEE802.3 |  |  |
| I Enable Write at RUN time<br>■ Enable Write at RUN time | e TCP Existe<br>© Use th<br>© Use th                                                                                                    | nce confirmation setting—<br>ie KeepAlive<br>ie Ping  |  |  |
|                                                          | End Cancel                                                                                                    |                                                       |  |  |

- Configure the options as shown above.
- IP address: choose a unique IP address that is compatible with the subnet of the LAN side of your StrideLinx router.
- Click on the "End" button after setting up this dialog.

|    | Protocol | Open system | Fixed buffer  | Fixed buffer<br>communication<br>procedure | Pairing<br>open | Existence<br>confirmation | Host station<br>Port No. | Transmission<br>turget device IP<br>address | Transmission<br>target device<br>Port No. |
|----|----------|-------------|---------------|--------------------------------------------|-----------------|---------------------------|--------------------------|---------------------------------------------|-------------------------------------------|
| 1  | TCP 🔻    | Unpassive   | 🕶 Receive 👻   | Procedure exist 👻                          | Disable 👻       | No confirm 👻              | 0802                     |                                             |                                           |
| Z  |          |             | •             |                                            |                 |                           |                          | -tooline                                    |                                           |
| 3  | -        |             |               | -                                          | -               | -                         |                          |                                             |                                           |
| 4  | -        | 1<br>2      |               | -                                          | -               | -                         |                          |                                             |                                           |
| 5  | -        | -           |               |                                            | -               | -                         |                          |                                             |                                           |
| 6  | -        |             |               | -                                          | -               | -                         |                          |                                             |                                           |
| 7  | -        |             |               |                                            | -               | -                         |                          |                                             |                                           |
| 8  | -        |             |               | -                                          | -               | -                         |                          |                                             |                                           |
| 9  | -        |             |               | -                                          | -               | -                         |                          |                                             |                                           |
| 10 | -        |             |               | -                                          | -               | -                         |                          |                                             |                                           |
| 11 | -        |             |               | -                                          | -               | -                         |                          |                                             |                                           |
| 12 | •        |             |               | -                                          | -               | -                         |                          |                                             |                                           |
| 13 | •        |             |               | -                                          | -               | -                         |                          |                                             |                                           |
| 14 | -        |             |               | -                                          | -               | -                         |                          |                                             |                                           |
| 15 | -        |             |               | -                                          | -               | -                         |                          |                                             |                                           |
| 16 | -        |             | •   1 · · · · | -                                          |                 | ·                         | 5 S.                     |                                             |                                           |
|    |          |             |               | Enc                                        | 1               | Cancel                    |                          |                                             |                                           |

• Now click on the "Open settings" button in the "MELSECNET/Ethernet" dialog to display the settings above.

- Configure your ethernet module to match the settings above. NOTE: the "Host station Port No." must match the setup in the StrideLinx router. The value shown here is in hex format while the value in the StrideLinx router is in decimal format.
- Click on the "End" button and write these values to your PLC. A power cycle may be required on the PLC for these settings to take effect.